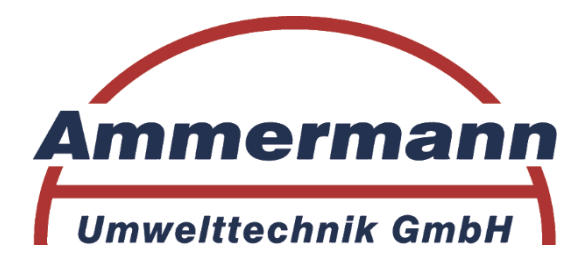

## Bedienungsanleitung

## Steuerungs-Einheit für Kleinkläranlagen mit Drehventil

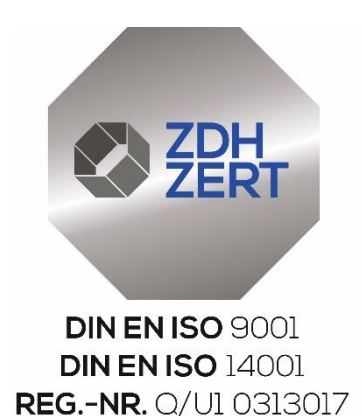

Ausgabe 08/18

## Inhaltsverzeichnis

|                                                           | 4        |
|-----------------------------------------------------------|----------|
| 1. Aligemeine Beschreibung                                | 4        |
| 2. Sicherheitshinweise                                    | 4        |
| 2.1. Kennzeichnung von Hinweisen in der Betriebsanleitung | 4        |
| 2.2. Zur Beachtung                                        | 4        |
| 3. Allgemeine Daten                                       | 5        |
| 3.1.1. Netzanschluss                                      | 6        |
| 3.1.2. Verdichter                                         | 6        |
| 313 Alarm                                                 | 6        |
| 314 Sicherungen und Stromüberwachung                      | 6        |
| 3.1.4. Sicherungen und Strömüberwächung                   | 0        |
| 5.1.5. Schwinnnereingange                                 | 0        |
| 4. Dienvenui                                              | 7        |
| 5. Funktionen                                             | <u>/</u> |
| 5.1. Allgemeines                                          | (        |
| 5.2. Bedienung und Anzeigen                               | 7        |
| 6. Programmablauf                                         | 7        |
| 7. Kommunikation                                          | 7        |
| 8. Netzausfall                                            | 8        |
| 9. Technische Daten                                       | 9        |
| 10. Montagehinweise                                       | 10       |
| 11 CF-Kennzeichnung                                       | 10       |
| 12 Vorderansicht der Steuerung                            | 11       |
| 12. Volderansion der etederang                            | 12       |
| 14 Redienung                                              | 12       |
| 14.1 Decementaingebe                                      | 10       |
| 14.1. Passworteingabe                                     | 13       |
| 15. Standardanzeigen Menu Klasse C                        | 14       |
| 16. Menuaufbau Klasse C                                   | 15       |
| 17. Menüs Klasse C                                        | 16       |
| 17.1. Betriebsstundenanzeige                              | 16       |
| 17.2. Einstellungsmenü                                    | 16       |
| 17.3. Datum und Uhr einstellen                            | 16       |
| 17.4. LCD Kontrast einstellen                             | 17       |
| 17.5. Alarmsummer Aus/Ein                                 | 17       |
| 17.6 Alarmwiederholung                                    | 17       |
| 17.7 Fehler anzeigen                                      | 18       |
| 17.8 Sprache auswählen                                    | 18       |
| 18 Systemmonius                                           | 10       |
| 19.1 Monü Bolüftung                                       | 19       |
| 10.1. Menü Deremeter 4                                    | 19       |
| 18.2. Menu Parameter 1                                    | 20       |
| 18.3. Menu Parameter 2                                    | 20       |
| 19. Standardanzeigen Menu Klasse D                        | 21       |
| 20. Menüaufbau Klasse D                                   | 22       |
| 21. Das Service-Menü                                      | 23       |
| 21.1. Menü Service                                        | 23       |
| 21.2. Systemtest                                          | 24       |
| 21.3. Handbetrieb                                         | 25       |
| 21.4. Anlagentypen wählen und Schwimmerschalter wählen    | 27       |
| 22. Schwimmerschalter                                     | 28       |
| 23. Anwahl Mammut oder Motor-Pumpe                        | 29       |
| 24 Ablaufschema Klasse C                                  | 20       |
| 25 Ablaufschema Klasse D                                  | 20       |
| 26. Gehäusedeckel-Innenansicht                            | 20       |
|                                                           | 30       |

| 27. Gehäuseunterteil-Innenansicht      | 31 |
|----------------------------------------|----|
| 28. Inbetriebnahme                     | 32 |
| 29. Werkseinstellungen                 | 32 |
| 29.1. Werkseinstellungen 4 EW Klasse C | 32 |
| 29.2. Werkseinstellungen 8 EW Klasse C | 32 |
| 29.3. Werkseinstellungen 4 EW Klasse D | 33 |
| 29.4. Werkseinstellungen 8 EW Klasse D | 33 |
| 30. Herstellerbescheinigung            | 34 |

## 1 Allgemeine Beschreibung

Das Schaltgerät steuert ein integriertes Drehventil mit 4 Ausgängen zum Betrieb einer SBR-Kleinkläranlage. Der Verdichter wird über eine am Gerät angebrachte Steckdose angeschlossen. Die Luftzufuhr zum Drehventil erfolgt von der rechten Seite durch das Gehäuse. Der Verdichter ist stromüberwacht.

Zur Bedienung verfügt das Gerät über drei Tasten, zwei LEDs und ein grafisches 128 x 64 Pixel LCD-Display.

#### 2 Sicherheitshinweise

Diese Dokumentation bezieht sich ausschließlich auf das Schaltgerät (Steuerung). Sie enthält wichtige Hinweise und Warnvermerke, daher ist dieses Dokument unbedingt vor Montage und Inbetriebnahme vom Monteur sowie dem zuständigen Betreiber zu lesen.

Es sind nicht nur die unter diesem Hauptpunkt "Sicherheit" aufgeführten allgemeinen Sicherheitshinweise zu beachten, sondern auch die unter den folgenden Hauptpunkten eingefügten speziellen Sicherheitshinweise.

#### 2.1 Kennzeichnung von Hinweisen in der Betriebsanleitung

Die in dieser Betriebsanleitung erhaltenen Sicherheitshinweise, die bei Nichtbeachtung Gefährdung für Personen hervorrufen können,

sind mit dem allgemeinen Gefahrensymbol gekennzeichnet.

Die Warnung vor elektrischer Spannung ist mit besonders gekennzeichnet.

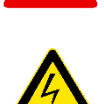

#### 2.2 Zur Beachtung

Dieses Dokument berücksichtigt weder alle Konstruktionseinzelheiten und Varianten noch alle möglichen Zufälligkeiten und Ereignisse, die bei der Montage, dem Betrieb und der Wartung auftreten können. Voraussetzung für die Montage und Handhabung des Schaltgerätes ist der Einsatz von fachlich geschultem Personal (siehe EN 50 110-1).

Sofern nicht alle Informationen und Anweisungen in dieser Dokumentation gefunden werden, fragen Sie beim Hersteller nach. Bei Missachtung übernimmt der Hersteller dieses Schaltgerätes keine Verantwortung.

Dieses Dokument enthält grundlegende Hinweise, die bei Aufstellung, Inbetriebnahme und Betrieb unbedingt zu beachten sind. Daher ist diese Betriebsanleitung unbedingt vor der Montage und Inbetriebnahme vom Monteur sowie dem zuständigen Fachpersonal / Betreiber zu lesen und muss ständig am Einsatzort der Anlage verfügbar sein.

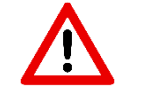

# Der Anschluss und die Wartung der Steuerung darf nur von sachkundigem Fachpersonal durchgeführt werden.

Vor Inbetriebnahme und Einschalten der Netzspannung ist sicherzustellen, dass

- das Gerät keine erkennbaren Beschädigungen aufweist
- insbesondere die Netzanschlüsse und die Pumpen ordnungsgemäß angeschlossen sind
- die Sicherungswerte entsprechend der Pumpenleistung eingesetzt sind
- die Sicherungsabdeckungen geschlossen sind (Berührschutz)
- alle Anschlüsse sach- und fachgerecht durchgeführt worden sind
- die Verlegung und Ausführung aller Kabel und Leitungen den geltenden Vorschriften entspricht
- das Gerät ordnungsgemäß geschlossen ist
- die Anlage fachgerecht abgesichert ist

Die jeweils gültigen Vorschriften (EN, VDE, ...) sowie die Vorschriften der örtlichen Energieversorger sind zu beachten.

Ist eine Sicherung defekt, darf dieses nur durch eine Feinsicherung gleichen Typs ersetzt werden:

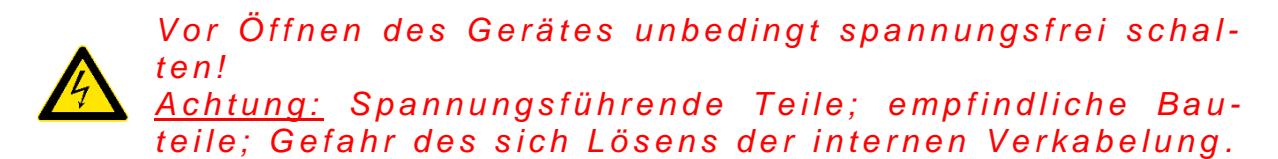

#### **3 Allgemeine Daten**

Die Steuerung verfügt über 1 Relaisausgang, an dem der Verdichter angeschlossen wird. Die Ansteuerung des Drehventils erfolgt durch ein Schrittmotor 24V DC. Die Funktion des Gerätes wird im Wesentlichen von der eingesetzten Software bestimmt und ist daher in weiten Grenzen variabel.

Geplante Anwendung ist die Steuerung von SBR-Anlagen.

#### 3.1 Anschlüsse

#### 3.1.1 Netzanschluss

Der Netzanschluss erfolgt über Netzanschlusskabel mit Schukostecker ( $\rightarrow$  techn. Daten! Seite 9) Absicherung netzseitig: max. 1 x 16A G.

Bei Verwendung des internen Alarmrelais mit Netzspannung max. 1 x 6,3A G oder über separate Vorsicherung für das Alarmrelais.

#### 3.1.2 Verdichter

Anschluss auf der rechten Geräteseite über Schukosteckdose. Bitte max. Verdichtergröße beachten.

#### 3.1.3 Alarm

Das Gerät verfügt über ein potentialfreies Alarmrelais.

Bei Netz AUS oder Alarm öffnet das Relais (Verbindung zwischen den Klemmen 11 und 12). Liegt kein Alarm an, ist das Relais angezogen (Verbindung zwischen den Klemmen 11 und 14). Zusätzlich ist ein Summer eingebaut, der Alarmzustände signalisiert.

#### 3.1.4 Sicherungen und Stromüberwachung

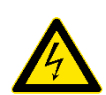

Vor Austausch der Sicherung Gerät unbedingt spannungsfrei schalten. Nur Sicherungen mit geringer Verlustleistung (max. 1.5W) einsetzen! Überhitzungsgefahr!

Die einzusetzende Sicherung richtet sich nach den Leistungsdaten der Pumpe bzw. des Ventils. Maximalwert der Sicherung 6,3AT, max. Verlustleistung 1,5W.

Die Gesamtanschlussleistung der Verdichter / Ventile darf jedoch 1.500VA nicht überschreiten. Der Strommessbereich ist werksseitig eingestellt (0...2,5A Ventile: 0...5A Verdichter). Serienausstattung ist Sicherung F1 = 3,15AT. Falls kundenseitig der Sicherungswert geändert wird, muss auch die Beschriftung durch den Kunden geändert werden.

#### 3.1.5 Schwimmereingang

Die Steuerung verfügt über einen Schwimmereingang ( $\rightarrow$  techn. Daten! Seite 9). Siehe auch Seite 32.

#### 4 Drehventil

In das Gerät ist ein Drehventil mit 4 Luftabgängen eingebaut. Der Eingang des Ventilblocks ist intern an die Geräteseite geführt (Schlauchtülle 19 mm). Die 4 Ausgänge befinden sich an der Unterseite des Gehäuses.

Ausgänge: Schlauch 16 mm über Schlauchtülle; Anschluss am Ventilblock 4 x G1/2".

## 5 Funktion

#### 5.1. Allgemeines

Die Funktion der Steuerung hängt von der eingesetzten Software ab. In dieser Spezifikation werden daher nur einige allgemeingültige Prinzipien der Bedienung und Möglichkeiten zu Funktionsgruppen aufgezeigt. Die Steuerung speichert alle Parameter in einen internen EEPROM. Damit bleiben diese auch bei Ausfall der Netzspannung erhalten.

Alle Parameter können, wenn gewünscht, vom Anwender eingestellt werden. Verschiedene Passwortebenen legen fest, wer welche Parameter ändern kann und darf. Dies stellt sicher, dass bestimmte Funktionen (z. B. Ändern der Betriebsstundenzähler) nicht vom normalen Anwender, sondern vom Servicepersonal durchgeführt werden können.

Eine mehrsprachige Ausführung ist in der Software integriert und kann im Menü auf die gewünschte Sprache geändert werden.

#### 5.2 Bedienung und Anzeigen

Zur Anzeige verfügt die Steuerung über ein grafisches LCD-Display. Die Anzeigen erfolgen im Klartext.

Die Bedienung erfolgt über drei Tasten (▲, OK, ▼).

Eine rote LED signalisiert Störungen.

Eine grüne LED signalisiert, dass das Gerät im Betrieb ist.

#### 6 Programmablauf

Siehe Bedienung ab Seite 13.

#### 7. Kommunikation

Das Gerät ist mit einer internen seriellen Schnittstelle ausgestattet. An dieser Schnittstelle kann, je nach Software, z. B. ein a/b-Modem, ein GSM-Modem oder ein PC / Laptop angeschlossen werden. Die Schnittstelle wird auf einen 10pol-Pfostenstecker im **Gehäuseinneren** herausgeführt.

Mögliche Funktionen (Diese Funktionen sind optional auf Anfrage erhältlich):

- SMS Versand bei Fehlern an wählbaren Teilnehmern im GSM-Netz
- Auslesen der Betriebsstunden
- Setzen und Auslesen aller Betriebsparameter
- Auslesen des Betriebstagebuches

Hinweis: bestimmte Funktionen erfordern ein geeignetes Programm auf einem PC.

Über diese Schnittstelle kann auch neue Software (Updates) in die Steuerung geladen werden. Updates nur vom Hersteller durchführen lassen. Die Garantie erlischt bei eigenen durchgeführten Updates.

#### 8. Netzausfallalarm

Die Steuerung verfügt über einen Netzausfallalarm. Bei einem Netzausfall wird alle 10 bis 30 Sekunden ein kurzer Alarmton erzeugt, um den Anwender auf die fehlende Klärfunktion hinzuweisen. Im Display wird eine durchgestrichene Steckdose angezeigt. Wird währenddessen die OK-Taste solange gedrückt, bis ein Quittierton ertönt, wird der Alarm dauerhaft abgeschaltet.

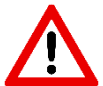

<u>Hinweis:</u> bei einem Neugerät müssen die internen Akkus einige Tage geladen werden, bis die maximale Alarmdauer erreicht wird.

Sollte die Funktion der internen Akkus nachlassen, können diese durch 2 Stück Akku NiMH Baugröße AA ersetzt werden.

Der Austausch darf nur durch eine Elektrofachkraft erfolgen. Vor Öffnen des Gerätes Netzstecker ziehen. Siehe auch Seite 30.

Die Akkus dürfen nur sachgerecht entsorgt werden. Laut Batterieverordnung der Bundesregierung (BGBI 1998/20 v. 02.04.1998) sind seit dem 01.10.1998 alle Endverbraucher von Batterien und Akkus verpflichtet, diese an den Handel bzw. Wertstoff-Entsorger, z. B. kommunale Sammelstellen zurückzugeben. Die Entsorgung über den Hausmüll ist ausdrücklich verboten.

Kehrt nach dem Netzausfall die Energieversorgung wieder, schaltet sich das Gerät nach einigen Sekunden automatisch wieder ein.

## 9 Technische Daten

| Temperaturbereich (Betrieb)             | 0°C + 40°C                            |
|-----------------------------------------|---------------------------------------|
| Temperaturbereich (Lagerung)            | 0°C + 50°C                            |
| Luftfeuchtigkeit (Betrieb und Lagerung) | 0 90 % RH                             |
|                                         | nicht kondensierend                   |
| Schutzart                               | IP54                                  |
| Montage                                 | Wandmontage                           |
| Abmessungen Gehäuse:                    | 200 x 200 x 140 mm                    |
| Netzanschluss (L1, N, PE)               | 230V ~ 50Hz ± 10 %                    |
|                                         | Kabel ca. 1 m lang; Schukostecker     |
| Relaisausgänge T1.1 T1.5                | 230V/50Hz, 8A AC-1                    |
| Max. Gesamtleistung                     | 700VA siehe Sicherungen               |
| Alarmrelais                             | 230V –AC;                             |
| max. Kontaktspannung / max. Kontakt-    | 5A; AC1; separate Sicherung erforder- |
| strom                                   | lich!                                 |
|                                         | WAGO Klemmen Typ 236                  |
| Schalteingang                           | 12V DC; Ικ ca. 10 mA                  |
| Schwimmer                               | Anschluss an 1x3 pol Lüsterklemme     |
| Ventilabgänge                           | 4 x Schlauch di=16/13 mm Unterseite   |
| typ. Öffnungsdruck                      | 500 mbar                              |
| garantierter Öffnungsdruck              | 350 mbar (@230V-10 %; 60°C)           |
| Lüfteranschluss                         | Schukosteckdose mit Deckel an der     |
|                                         | rechten Seite                         |
| Sicherung intern (max. 1,5W)            | 1 x 20 mm; 3.15AT                     |
| Übertemperaturschutz der Verdichter     | über Thermokontakt im Motor in Reihe  |
|                                         | mit Motor                             |
| Messbereich Strommessung                | 0,05 – 5A (Belüfter)                  |
|                                         | Typ. ±10 % v. E.                      |
| Leistungsaufnahme Steuergerät           | Typ. 5VA                              |
| Erforderliche Vorsicherung(en)          | max. 1 x 16A G                        |
| Netzausfallüberwachung                  |                                       |
| Akku                                    | 2 x 1,2V NiMH AA, typ. 1800 mAh       |
| Ladestrom                               | Typ. 40mA                             |
| Alarmdauer                              | Typ. 1-2 Wochen (bei vollgeladenem    |
|                                         | Akku)                                 |
| Summer intern                           | typ. 70 dB(A)                         |
| Anzeigen                                | Grafik-LCD 128x64 beleuchtet          |
|                                         | 1 x LED grün, 1 x LED rot             |
| Bedienung                               | 3 Tasten                              |

#### 10 Montagehinweise

Die Steuerung ist vorgesehen zur Wand-Montage: Ventilabgänge nach unten.

#### Die Montage darf nur durch unterwiesenes Personal erfolgen!

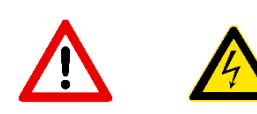

#### Gerät unbedingt spannungsfrei schalten.

Zum Öffnen die 4 Verschlussschrauben im Gehäusedeckel lösen. Deckel nach vorne ziehen und nach unten abklappen. Die Elektronik befindet sich im Deckel des Schaltgerätes.

## 11 CE-Kennzeichnung

Die Forderungen des 1. EMV-Richtlinie 2004 / 108 / EG und der 2. Niederspannungsrichtlinie 73 / 23 / EG sind einzuhalten.

Zugehörige Normen und angewandte harmonisierte Normen:

zu 1.

EN 61000 - 6 - 3 (2007) EN 61000 - 6 - 1 (2007) EN 61000 - 3 - 2 (2006)

zu 2.

EN 60204 - 1 (2007)

Das Gerät ist mit einem CE-Zeichen versehen.

## 12 Vorderansicht der Steuerung

12.1 Displayanzeigen, Tasten und LEDs.

Die Steuerung verfügt über ein graphisches Display (LCD-Anzeige).

Zur gesamten Bedienung der Steueranlage werden nur drei Tasten benötigt!

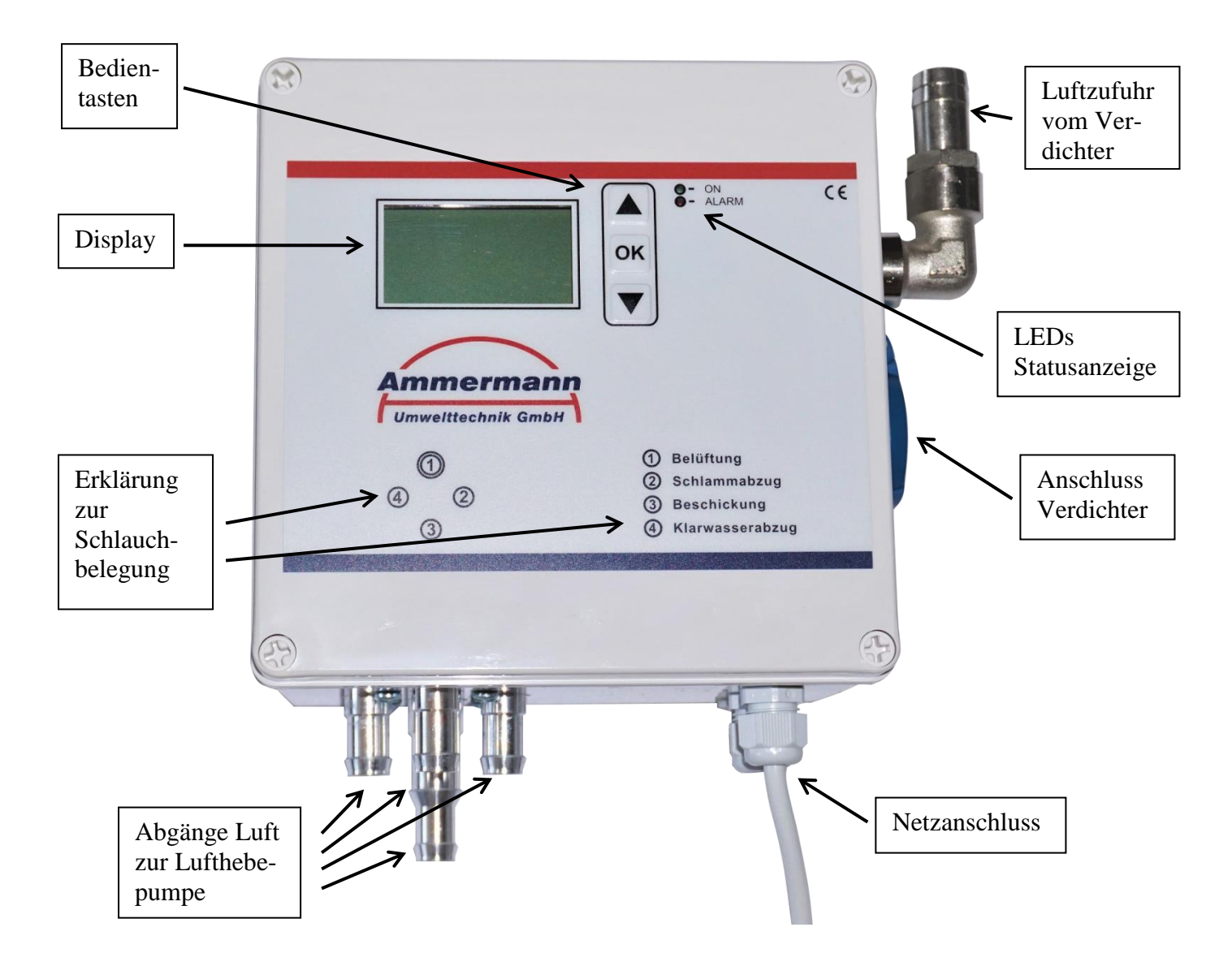

#### Leuchtdioden:

| Grün Dauerlicht:  | In der Startphase der Steuerung<br>Steuerung in Funktion-Klärzyklus aktiv (Ventil geöffnet)<br>-zusätzlich ist im Display rechts unten ein blinkendes Dreieck<br>erkennbar.  |
|-------------------|----------------------------------------------------------------------------------------------------|
| Rot Blinklicht:   | Es liegt ein Fehler an, die Hintergrundbeleuchtung ist einge-<br>schaltet. Im Display können Sie ablesen, welcher Fehler anliegt.                                            |
| <u>Bemerkung:</u> | LCD-Hintergrundbeleuchtung erlischt 5 Minuten später, nach dem<br>letzten Tastendruck, wenn kein Fehler anliegt. Erneuter Tasten-<br>druck aktiviert die Beleuchtung wieder. |

#### 13 Fehleranzeigen

| Anzeige           | Mögliche Ursache             | Abhilfe                   |
|-------------------|------------------------------|---------------------------|
| "HW" = Hochwasser | -Ventil arbeitet nicht       | -Steuerung zum Hersteller |
|                   | ordnungsgemäß.               | senden.                   |
|                   | -Rückstau                    | -Evtl. abfließende Gräben |
|                   |                              | reinigen                  |
|                   | -Klarwasserpumpe ver-        | -Verstopfung beseitigen   |
|                   | stopft                       |                           |
|                   | -Schwimmer defekt            | -Schwimmer austauschen    |
| "Akku"            | -Fehler Akku (Kein Akku      | -Akku ersetzen            |
|                   | vorhanden oder defekt)       |                           |
| "Uhr"             | -Fehler Uhr, Uhr läuft nicht | -Uhr stellen              |
|                   | oder (noch) nicht gestellt   |                           |
| "I Bel."          | -Stromfehler Kompressor      | -Kompressor überprüfen    |
|                   |                              |                           |
|                   |                              |                           |
|                   |                              |                           |

Fehler die nur in das elektronische Logbuch eingetragen werden:

"NETZ EIN" "NETZ AUS" "Netzunterbrechung" Steuerung wurde eingeschaltet Steuerung wurde ausgeschaltet (> 1 min) Netzunterbrechung < 1 min, Steuerung läuft danach im Zyklus weiter

#### 14 Bedienung

Die einzelnen Menüs werden in Schriftform im Display dargestellt. Mit den Pfeiltasten ▲ und ▼ wechselt man in das nächste Menü. Mit Drücken der OK-Taste gelangt man in den Eingabemodus des Menüpunktes. Der Eingabemodus ist durch die inverse Darstellung (siehe Beispiel unten) erkennbar.

Mit den Pfeiltasten ▲ und ▼ werden die Zeilen angewählt. Durch erneutes Drücken der OK-Taste gelangt man, wenn notwendig, nach Eingabe des Passwortes in die jeweilig zu verändernder Zeile. Durch nochmaliges Drücken der OK-Taste gelangt man in den Änderungsmodus. Bei einer mehrstelligen Eingabe wird als erstes die höchste Einstellung geändert. Mit der OK-Taste gelangt man dann zur nächsten Stelle usw.

Sind bei der Eingabe Optionen gefordert, z. B. Ja/Nein, bitte über die Pfeiltasten ▲ und ▼ auswählen. Ausgewählte Option mit der OK-Taste bestätigen.

#### 14.1 Passworteingabe

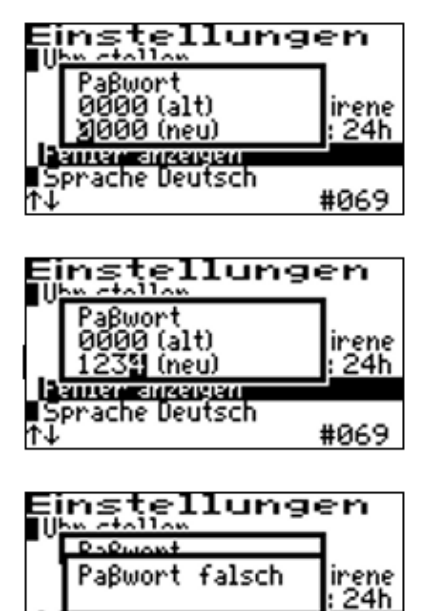

antan susaayan prache Deutsch Mit den Pfeiltasten ▲ und ▼ wählen Sie die erste Zahl des Passwortes aus. Nach Betätigen der OK-Taste können Sie die zweite Zahl des Passwortes auswählen. Nach Betätigen der OK-Taste können Sie die dritte Zahl usw. (Modus gleich wie vorher beschrieben).

Nach kompletter Eingabe des Passwortes mit OK-Taste bestätigen.

Achtung: Passwort ist hier nur zur Demonstration!

Wenn das Passwort falsch eingegeben wurde, dann bitte erneut versuchen.

| Einstellun«                    | len             |
|--------------------------------|-----------------|
| ∎llhr stellen                  |                 |
| ICD-Kontracts 32               |                 |
|                                |                 |
| <u>Titeruniseinses tuteren</u> | <u>i Sirene</u> |
| Hiarm Wiedernoi, na            | CN: ∠4N         |
| Fehler anzeigen                |                 |
| Sprache Deutsch                |                 |
| 个山                             | #067            |

#069

Beispiel: Inverse Darstellung

## 15 Standardanzeigen Menü Klasse C

In der jeweiligen Standardanzeige wird der momentane Betriebsablauf und der jeweilige Schaltzustand der Aggregate angezeigt – wie folgt:

| pi 23.10.18 08::<br>Beschickung    | 38:49<br>normal<br>00:01:41 | 1. Zeile:<br>2. Zeile:                                                                                            | Datum und Uhrzeit<br>aktueller Zustand                                                                    |
|------------------------------------|-----------------------------|----------------------------------------------------------------------------------------------------|----------------------------------------------------------------------------------------------------|
| Kompressor<br>kein Fehler          |                             | 2. Zeile rechts:                                                                                                  | Normal oder Sparbetrieb<br>und Restlaufzeit des aktuellen                                                 |
|                                    | (SBR) 📢                     |                                                                                                    | Zustandes.                                                                                                |
| mi 30.01.19 08:<br>Beluf tung      | 01:33<br>normal<br>00:01:12 | 3. Zeile:                                                                                                    | Aggregate Aus oder Anzeige welche<br>Aggregate eingeschaltet sind                                         |
| Kompresson                         |                             | 4. Zeile:                                                                                                    | Betriebsströme der Aggregate                                                                              |
| I Bel.                             |                             | 5. Zeile:                                                                                                    | Störungsanzeige oder kein Fehler                                                                          |
|                                    | (SBR)                       |                                                                                                    | wenn Störung, dann Anzeige im                                                                             |
|                                    |                             | 0 7 1                                                                                                    | Wechsel mit Bezeichnung des Fehlers.                                                                      |
| mi 30.01.19 08:<br>Absetzphase     | 02:57<br>normal<br>00:00:49 | 6. Zeile:                                                                                                    | cleer – Keine Schwimmer angewählt,<br>oder wenn Schwimmer angewählt,<br>Zustandsanzeige siehe hierzu auch |
| I Bel.                             |                             |                                                                                                    | Seite 27 und 28.                                                                                          |
|                                    | (SBR)                       | Erklärung zur Zeile                                                                                               | 3 <sup>.</sup> V Belüften = Ventil Belüften                                                               |
| mi 30.01.19 08:<br>Klarwasserabzu; | 04:05<br>normal<br>00:00:42 | $\begin{bmatrix} 2 \\ 2 \\ 2 \end{bmatrix}$ Erklärung zur Zeile 4: Strom K = Strom Kompressor<br>V = Strom Ventil |                                                                                                    |
| Kompressor<br>T Rol                |                             |                                                                                                    |                                                                                                    |
| 1 001.                             | (SBR)                       | Mit der OK-Taste k<br>der Summer abges                                                                            | kann in diesen Menüpunkten bei Alarm tellt werden. Nach Ablauf der Alarmwie-                              |
| pi 23.10.18 08:<br>Schlammabzug    | 02:22<br>normal<br>00:00:25 | derholungszeit und<br>Fehlers ertönt der S                                                                        | d Nichtbeseitigung des aufgetretenen<br>Summer erneut.                                                    |
| kein Fehler                        |                             |                                                                                                    |                                                                                                    |
|                                    | (SBR)                       |                                                                                                    |                                                                                                    |

#### 16 Menüaufbau

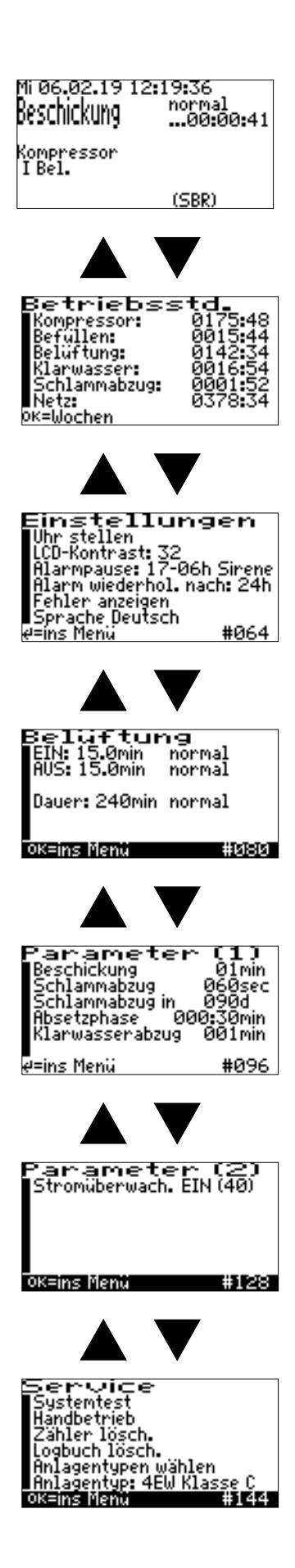

## 17 Menüs 4 EW und 8 EW Klasse C

Die Anzeige ist abhängig von den eingestellten Parametern und eventuellen Störungen

#### 17.1 Betriebsstunden Anzeige

| Betriebss<br>Kompressor:<br>Beschickung:<br>Belüftung:<br>Klarwasser:<br>Schlammabzug:<br>Netz:<br>OK=Wochen | td.<br>0051:38<br>0004:19<br>0044:42<br>0002:27<br>0000:00<br>0226:00 |
|----------------------------------------------------------------------------------------------------|-----------------------------------------------------------------------|
|                                                                                                    |                                                                       |

In diesen Menüpunkt werden die Gesamtstunden der jeweiligen Aggregate angezeigt. Die Anzeigen erfolgen in Stunden und Minuten. Durch Drücken der OK-Taste gelangt man ins Untermenü-Betriebstagebuch. Mit den Tasten ▲ und ▼ werden die Betriebsstunden der letzten 52 Wochen zurück angezeigt.

| Betriebsstd. 14.1 | 0.18    |
|-------------------|---------|
| Kompressor:       | 0026:58 |
| Beschickung:      | 0001:24 |
| Belut tung:       | 0023:47 |
| Schlammahzug      | 0001:43 |
| Netz:             | 0116.04 |
| 01) †↓ oder ¤K z  | urück   |

In der untersten Zeile steht die angewählte Woche, in der obersten Zeile das Datum in welcher die Werte gespeichert wurden (immer sonntags). Diese Funktion kann nur exakt arbeiten, wenn Datum und Uhrzeit richtig eingestellt sind.

Durch Drücken der OK-Taste gelangen Sie wieder zurück zum Hauptmenü.

## 17.2 Einstellungsmenü

| Einstellun         | gen      |
|--------------------|----------|
| Uhr stellen        |          |
| LUD-Kontrast: 32   |          |
| Hiarmpause: 17-06  | n Sirene |
| Fiarm Wederhol, ha | ich: 24h |
| Sprache Deutech    |          |
| e=ins Menü         | #064     |
|                    |          |

Hier werden individuelle Einstellungen ermöglicht.

#### <u>17.3 Datum und Uhr einstellen</u> (im Einstellungsmenü)

| Einstellung<br>III                 | <u>len</u> |
|------------------------------------|------------|
| Paβwort                            | inana      |
| 2000 (art)<br>2000 (neu)           | : 24h      |
| Fenter anzeigen<br>Sprache Deutsch |            |
| t↓                                 | #065       |

Hier Passworteingabe siehe Punkt 14.1 auf Seite 13.

| Einstellungen<br>Illarspilm                          |                 |  |
|------------------------------------------------------|-----------------|--|
| Uhr stellen<br>30.01.19 08:49<br>30.01               | iirene<br>: 24h |  |
| F <del>enier anzeigen</del><br>Sprache Deutsch<br>↑↓ | -<br>#065       |  |

Eingabemodus siehe Punkt 14 auf Seite 13.

#### 17.4 LCD Kontrast einstellen (im Einstellungsmenü)

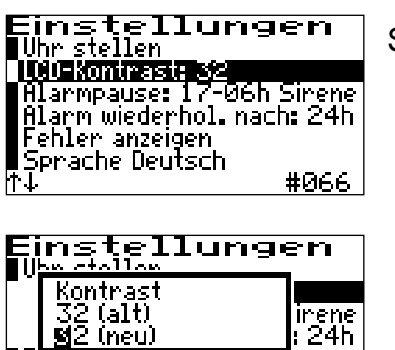

Feiller anzeigen Sprache Deutsch

Einstellungen Uhrstellen LCD-Kontrast: 32

Fehler anzeigen Sprache Deutsch

Alarmpause: 17-06h Sirene Alarm wiederhol. nach: 24h Siehe Punkt 14 auf Seite 13.

Der Kontrast kann hier eingestellt werden. Normal ist keine Einstellung notwendig. Achtung: Bei Einstellung auf Null ist das Display nicht mehr sichtbar.

#### 17.5 Alarmsummer Aus/Ein (ir

#067

(im Einstellungsmenü)

Siehe Punkt 14 auf Seite 13.

| Einstellungen<br>V <u>bm stallam</u>          | Einstellung<br>Ubsictelles               | jen             | Einstellur                               | ngen           |
|-----------------------------------------------|------------------------------------------|-----------------|------------------------------------------|----------------|
| von<br>17 (alt) inene<br>i∎7 (neu) : 24h      | bis<br>06 (a1t)<br><b>3</b> 6 (neu)      | linene<br>: 24h | Klang<br>Sirene<br>Sirene                | (alt)<br>(neu) |
| Fenter anzeigen<br>Sprache Deutsch<br>↑↓ #067 | Feiner anzeigen<br>Sprache Deutsch<br>↑↓ | #067            | Fenger anzeigen<br>Sprache Deutsch<br>↑↓ | #067           |

In diesem Menüpunkt kann die Alarmpause eingestellt werden. Zusätzlich kann der Alarm-Ton gewählt werden.

Warnung: Wenn Summer auf 0 kann kein akustischer Alarm gegeben werden.

#### 17.6 Alarmwiederholung (im Einstellungsmenü)

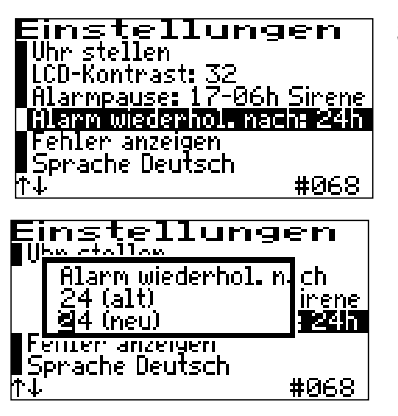

Siehe Punkt 14 auf Seite 13.

Hier kann der Alarmwiederholungsmodus individuell eingestellt werden. (Im Beispiel nach 24 h).

#### 17.7 Fehler anzeigen (im Einstellungsmenü)

In diesem Menü wird das Fehler-Logbuch aufgerufen. Hier werden die letzten 50 Fehlermeldungen mit Datum und Uhrzeit gespeichert.

| Einstellum<br>Uhr stellen<br>LCD-Kontrast: 32<br>Alarmpause: 17-06<br>Alarm wuse: 17-06<br>Ispignanggigen<br>Sprache Deutsch<br>↑↓ | gen<br>h Sirene<br>ach: 24h<br>#069 |
|----------------------------------------------------------------------------------------------------|-------------------------------------|
| Einstellun <sup>.</sup>                                                                                                    | gen                                 |
| Paßwort<br>0000 (alt)<br><u>1000</u> (neu)                                                                                         | irene<br>: 24h                      |
| Fenter anzeigen<br>Sprache Deutsch<br>↑↓                                                                                           | #065                                |
| <u>13000 (neu)</u><br>Feitten anzeigen<br>Sprache Deutsch<br>1↓                                                                    | _:24h<br>#065                       |

Siehe Punkt 14 auf Seite 13.

| Fehlermeldungen                     |
|-------------------------------------|
| am 30.01.19 08:36<br>I Bel.         |
| ∉ = Menü verlassen<br>↑↓ = blättern |
|                                     |

Mit den Pfeiltasten ▲ und ▼ kann im Logbuch geblättert werden. Mit der OK-Taste wird das Menü verlassen.

#### <u>17.8 Sprache auswählen</u> (im Einstellungsmenü)

Die Steuerung kann auf unterschiedliche Sprachen eingestellt werden.

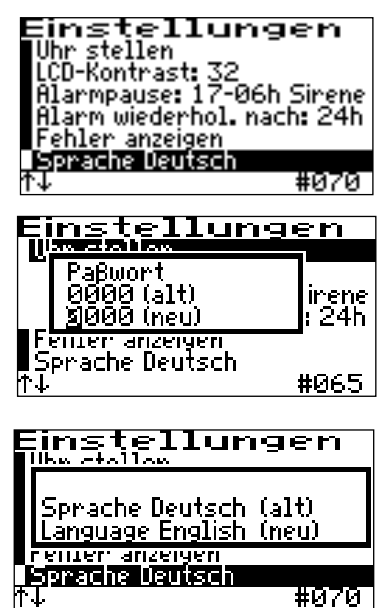

Siehe Punkt 14 auf Seite 13.

### <u>18 Systemmenüs (Einstellung nur durch versierten Service-</u> techniker)

In diesen Menüs können die Parameter individuell auf die jeweiligen Behältergrößen der Kleinkläranlage eingestellt werden! Die vom Werk vorgegebenen Parameter sind lediglich ungefähre Einstellungen. Eine Anpassung sollte nur durch einen Fachmann erfolgen. Unter Umständen kann durch <u>Fehleinstellung</u> die <u>Klärleistung</u> reduziert werden.

### 18.1 Menü Belüftung

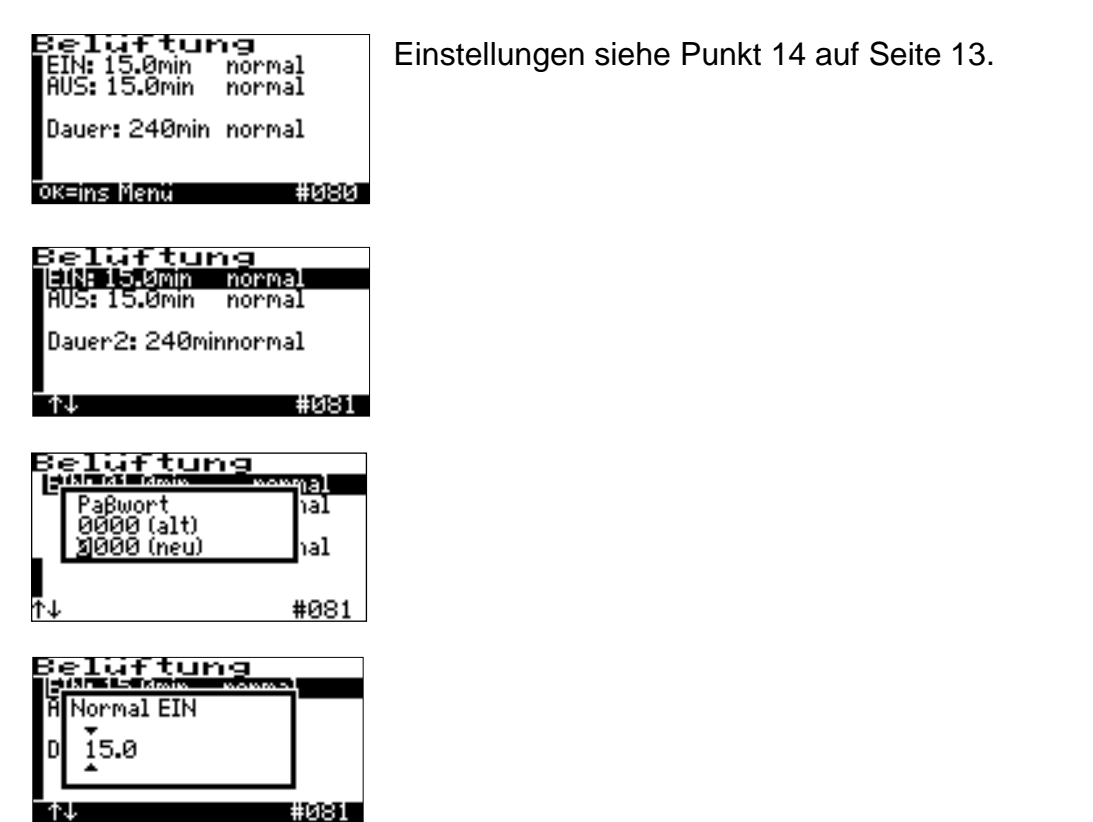

In dem Menü Belüftung können die Zeiten für Belüftung "Ein" und/oder "Aus" verstellt werden.

Achtung: Gesamtzyklus von 6h (360 min) nicht über- oder unterschreiten!

## 18.2 Menü Parameter 1

In diesem Menü können folgenden Parameter verstellt werden:

| Parameter       | ~ (1)    |
|-----------------|----------|
| Beschickung     | Ø8min    |
| Schlammabzug    | Ø60sec   |
| Schlammabzug in | Ø90d     |
| Absetzphase Ø   | 99:00min |
| Klarwasserabzug | Ø12min   |
| e=ins Menü      | #096     |

Befüllen Schlammabzug Absetzphase Klarwasserabzug Verstellung der jeweiligen Parameter wie unter Punkt **18.1 Menü Belüftung** beschrieben

Besonderheit zur Zeile 3: Schlammabzug in ? d

Hier kann eingestellt werden, nach wie viel Tagen erstmalig der Schlammabzug aktiviert wird. <u>Werkseinstellung: 90 Tage</u>. Während dieser 90 Tage wird rückwärts bis auf 0 gezählt. Sie sehen jederzeit im Display wie viele Tage verbleiben bis zur Aktivierung der Schlammrückführung.

Achtung: Gesamtzyklus von 6h (360 min) nicht über- oder unterschreiten!

#### 18.3 Menü Parameter 2

In diesem Menü können folgende Parameter verstellt werden:

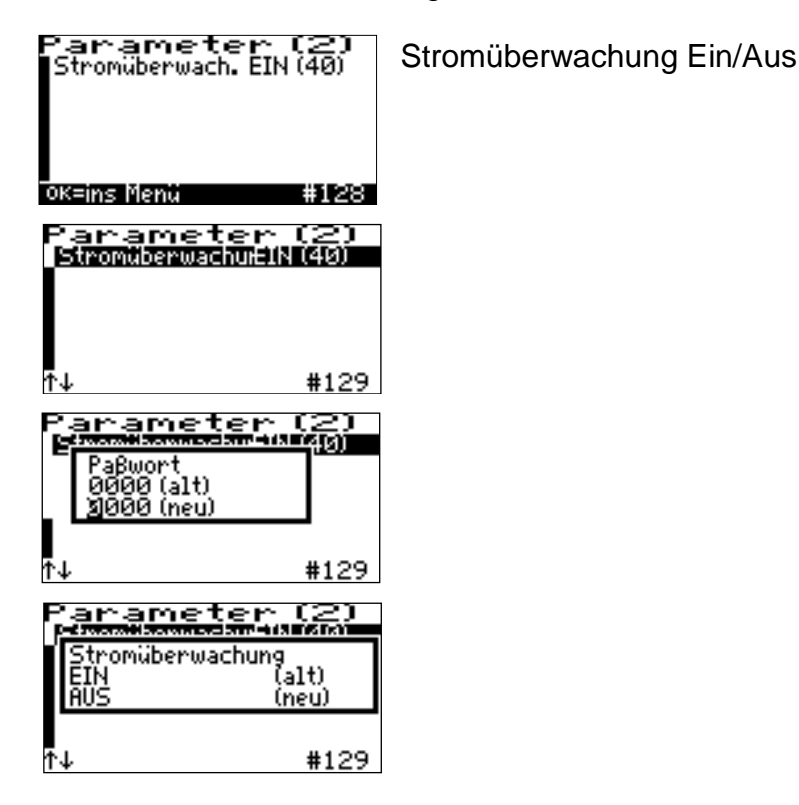

## 19 Standardanzeigen Menü Klasse D

| 38:49<br>normal<br>00:01:41   |                                                                                                    |                                                                                                    |
|-------------------------------|----------------------------------------------------------------------------------------------------|----------------------------------------------------------------------------------------------------|
|                               | Erklärungen siehe Seite 1                                                                                                    | 4                                                                                                    |
| (SBR) 📢                       |                                                                                                    |                                                                                                    |
| 2:55:36<br>normal<br>00:03:36 |                                                                                                    |                                                                                                    |
| (SBR)                         |                                                                                                    |                                                                                                    |
| :01:33<br>normal<br>00:01:12  |                                                                                                    |                                                                                                    |
|                               |                                                                                                    |                                                                                                    |
| (SBR)                         |                                                                                                    |                                                                                                    |
| :02:57<br>normal<br>00:00:49  |                                                                                                    |                                                                                                    |
|                               |                                                                                                    |                                                                                                    |
| (SBR)                         |                                                                                                    |                                                                                                    |
| :04:05<br>900:00:42           |                                                                                                    |                                                                                                    |
|                               |                                                                                                    |                                                                                                    |
| (SBR)                         |                                                                                                    |                                                                                                    |
| 02:22<br>normal<br>00:00:25   |                                                                                                    |                                                                                                    |
| (SBR)                         |                                                                                                    |                                                                                                    |
|                               | 38:49    normal   00:01:41    (SBR)    ':55:36    normal   00:03:36    (SBR)    :01:33    normal   00:01:12    (SBR)    :02:57    normal   00:00:49    (SBR)    :02:57    normal   00:00:49    (SBR)    :04:05    (SBR)    :04:05    (SBR)    :02:22    normal   00:00:25    (SBR) | 38:49  normal   00:01:41  Erklärungen siehe Seite 1    (SBR)  4    ':55:36 00:03:36   00:03:36 00:01:12    (SBR) 00:00:112    :02:57 00:00:49   00:00:49 00:00:49    (SBR) 00:00:42    (SBR) 00:00:42    (SBR) 00:00:25    :02:227 00:00:25    normal 00:00:25    (SBR) 00:00:25 |

## 20 Menüaufbau Klasse D

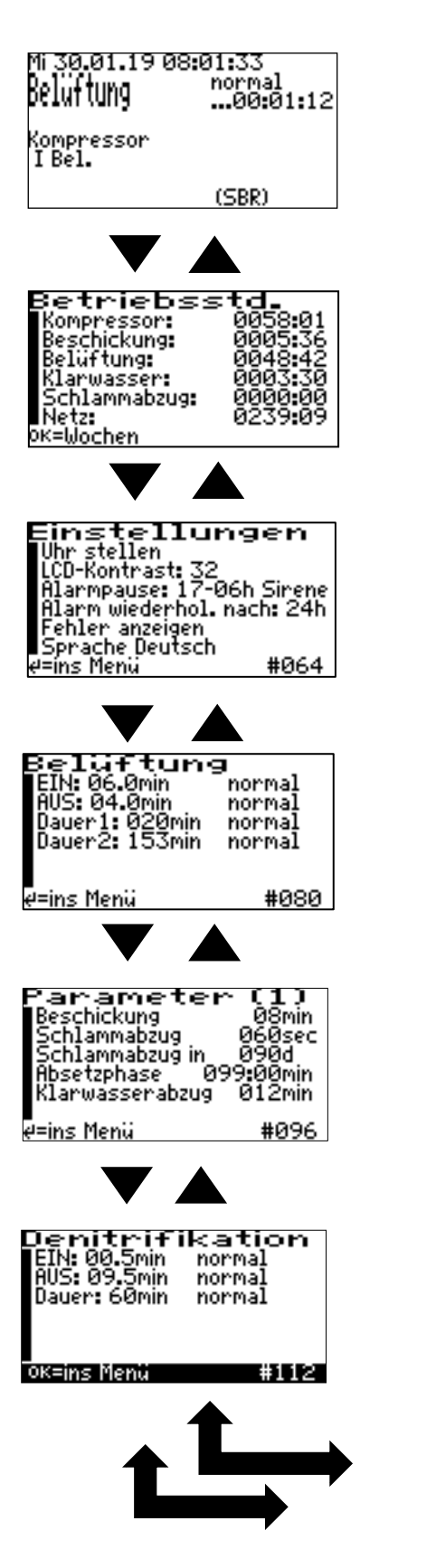

| Parameter<br>Stromüberwach. El                                                                                                    | (2)<br>N (40)                |
|----------------------------------------------------------------------------------------------------|------------------------------|
| OK=ins Menü                                                                                                    | #128                         |
|                                                                                                    | •                            |
| Service<br>Systemtest<br>Handbetrieb<br>Zähler lösch.<br>Logbuch lösch.<br>Anlagentypen wähl<br>Anlagentyp: 4EW Kl<br>Okans light | en<br>Jasse D<br>#144        |
|                                                                                                    |                              |
| Motorvent<br>Geschwindigkeit:<br>Schritte/90°:1026<br>Nullpkt.korrektur:<br>Befehl: STOP<br>Reed: /. Dir: links<br>Uentifebler:0  | il<br>0200Hz<br>/1025<br>210 |
| erins Menu                                                                                                    | #160                         |

#### 21 Das Servicemenü ist nur für den versierten Servicetechniker bestimmt!

### 21.1 Service Menü

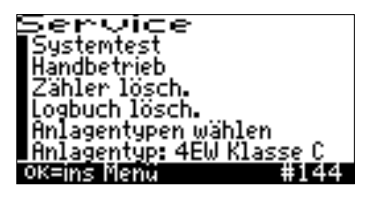

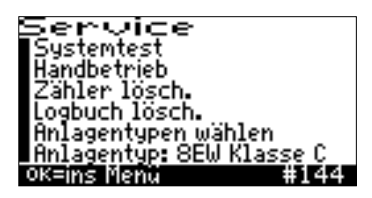

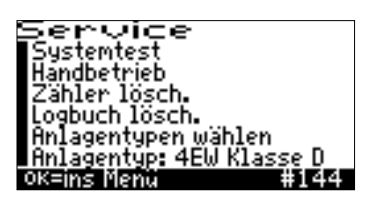

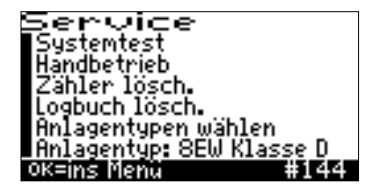

Es können ausgewählt werden:

- 1. Zeile: Systemtest
- 2. Zeile: Handbetrieb
- 3. Zeile: Zähler löschen (ist nur durch extra Passwort möglich)
- 4. Zeile: Logbuch löschen (ist nur durch extra Passwort möglich)
- 5. Zeile: Anlagentypen wählen
- 6. Zeile: ausgewählter Anlagentyp

Der Systemtest ist ein automatischer Testbetrieb. Nach 60 Sekunden werden alle Ventilpositionen für kurze Zeit angefahren, um den korrekten Betreib sicher zu stellen.

Im Handbetrieb kann der Servicetechniker auswählen, welche Funktion gewünscht wird.

Punkt 3 und 4 können nur durch die Ammermann Umwelttechnik GmbH vorgenommen werden. Hier ist ein spezielles Passwort erforderlich.

## Achtung: Einstellung nur durch Servicetechniker!

#### 21.2 Systemtest (Im Service Menü)

Service Systemtest Handbetrieb Zähler lösch. Logbuch lösch. Anlagentypen wählen Anlagentyp: 8EW Klasse C e=ins Menu #144

Mit OK-Taste bestätigen.

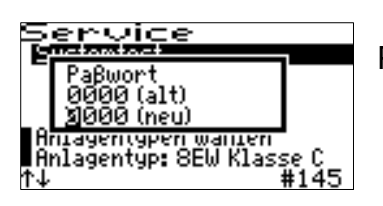

Passworteingabe siehe Punkt 14.1 auf Seite 13.

| Sel                | ~vice                            |                    |
|--------------------|----------------------------------|--------------------|
| Sys<br>abb<br>Tes  | :temtest<br>rechen<br>:t starten | (alt)<br>(neu)     |
| nnia<br>Anla<br>↑↓ | gentypen w<br>gentyp: 8El        | w Klasse C<br>#145 |

Test starten – mit ▼ anwählen.

| ŝ | ervice                                  |                  |
|---|-----------------------------------------|------------------|
| Í | Systemtest<br>abbrechen<br>Test starten | (alt)<br>(neu)   |
| Ť | nniagentypen wa<br>Anlagentyp: 8EW<br>↓ | Klasse C<br>#145 |

Mit OK-Taste bestätigen.

| Mi Ø6.Ø2.19 13:12:26<br>Test seit 15sec<br>Beschickung<br>Kompressor<br>I Bel. | Ventil 3 und Kompressor werden angesteuert |
|--------------------------------------------------------------------------------|--------------------------------------------|
| (SBR)                                                                          |                                            |

| Mi Ø6.02.19 13:12:42<br>Test seit 31sec<br>Belüftung<br>Kompressor<br>I Bel. | Ventil 1 und Kompressor werden angesteuert. |
|------------------------------------------------------------------------------|---------------------------------------------|
| (SBR)                                                                        |                                             |

| Mi 06.02.19 13:11:30<br>Test seit 56sec<br>Klarwasserabzug<br>Kompressor<br>I Bel. | Ventil 4 und Kompressor werden angesteuert. |
|------------------------------------------------------------------------------------|---------------------------------------------|
| (SBR)                                                                              |                                             |

| Mi 06.02.19 13:13:22<br>Test seit 71sec<br>Schlammabzug<br>Kompressor<br>I Bel. | Ventil 4 und Kompressor werden angesteuert. |
|---------------------------------------------------------------------------------|---------------------------------------------|
| (SBR)                                                                           |                                             |

Im Anschluss an dem Systemtest Rücksprung ins laufende Programm.

<u>Anmerkung:</u> Es besteht während der Testphase die Möglichkeit zum Abbruch durch Drücken der OK-Taste.

#### 21.3 Handbetrieb (im Service Menü)

OK-Taste drücken

1. Zeile: Systemtest invers dargestellt. Mit ▼ 2. Zeile "Handbetrieb" auswählen (inverse Darstellung).

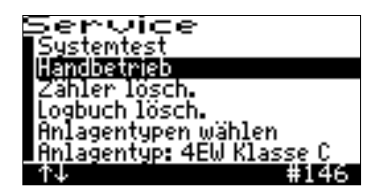

| neue Position:<br>Belüftung (alt)<br>Belüftung (neu) | Handbet                                  | rieb<br>M      |
|------------------------------------------------------|------------------------------------------|----------------|
|                                                      | neue Position:<br>Belüftung<br>Belüftung | (alt)<br>(neu) |
| EndouidSQ4.a                                         | Endo:0594c                               |                |

Evtl. Passwortabfrage siehe Punkt 14.1 auf Seite 13.

Durch Anwahl der Pfeiltasten ▲ und ▼ können Sie (dann inverse Darstellung) Verdichter, Befüllen, Klarwasser, Schlammrückführung oder Ende auswählen.

| Handbetrieb<br>Kompressor: EIN<br><b>Ventiloosition:</b> Klarwasser<br>Ende Handbetrieb |
|-----------------------------------------------------------------------------------------|
| geöffnet<br>Ende:0478s                                                                  |
| Handbetrieb<br>Kompressor: EIN                                                          |

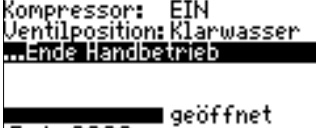

Ende:0299s

Durch erneutes Drücken der OK Taste die nächste gewünschte Funktion auswählen. <u>Achtung:</u> Um eine Mammutpumpe in Betrieb zu nehmen und in Funktion zu überprüfen, muss immer der Verdichter mit eingeschaltet werden.

Mit der OK-Taste "Ein" oder "Aus" die jeweiligen Aggregate auswählen.

Durch Anwahl "Ende Handbetrieb" können Sie jederzeit das laufende Programm unterbrechen. Dazu OK-Taste drücken, dann Rücksprung ins Service Menü.

<u>Achtung:</u> In Zeile 7 wird die Restlaufzeit vom Menü "Handbetrieb" in Sekunden angezeigt. Nach Ablauf Rücksprung ins laufende Programm.

## 21.4 Anlagentypen und Schwimmerschalter wählen (im Menü Service)

Nach Anwahl der 5. Zeile OK-Taste drücken. Evtl. Passworteingabe siehe Punkt 14.1 auf Seite 13.

| Anlagentypen                                                                 |  |
|------------------------------------------------------------------------------|--|
| 4EW Klasse D<br>8EW Klasse D<br>9EW Klasse C<br>8EW Klasse C<br>4EW Klasse D |  |

Durch Anwahl der Pfeiltasten ▲ und ▼ können Sie (dann inverse Darstellung) die jeweilige Anlagentype auswählen. Mit OK-Taste bestätigen.

Anschließend werden Optionen abgefragt.

| Steuerungstyp                            |                |
|------------------------------------------|----------------|
| 8 Schwimmer<br>4 NEIN<br>8 JA            | (alt)<br>(neu) |
| 4 <del>ew niasse d</del><br>8EW Klasse D |                |

Anwahl von Schwimmerschalter für Hochwasser und Sparbetrieb durch die Pfeiltasten ▲ und ▼. Mit OK-Taste bestätigen.

Der Schwimmerschalter ist für Hochwasser und Sparbetrieb ausgelegt. Es wird also nur ein Schwimmerschalter für beide Funktionen benötigt. (**Der Schwimmerschalter ist Optional zu bestellen**)

| An -<br>46<br>86 | Klarwasserabzug<br>Mammut-Pumpe 4<br>Motor-Pumpe | ۶Þ   |
|------------------|--------------------------------------------------|------|
| 4EU<br>4EU       | Klasse C<br>Klasse D<br>Klasse D                 | 0.00 |

Anwahl des Klarwasserabzuges durch Mammut-Pumpe oder Motor-Pumpe durch die Pfeiltasten  $\blacktriangle$  und  $\blacktriangledown$ . Mit OK-Taste bestätigen.

Achtung: Diese Funktion ist nur in dafür ausgelegte Steuerungen in Funktion. Daher bitte bei der Bestellung beachten.

Rücksprung ins Service Menü.

Zeile 6 im Service Menü: Der jeweils angewählte Anlagentyp wird hier angezeigt (siehe auch Punkt 21.1 auf Seite 23).

### 22 Schwimmerschalter (optional)

Nach Anschluss (siehe Seite 30) und Anwahl (siehe Seite 27) der Schwimmerschalter-Displayanzeige untere Zeile.

| po 07.02.19 11:19:22<br>Beschickung normal<br>00:13:45                                         | Anzeige Normalbetrieb für Schwimmerschalter     |
|------------------------------------------------------------------------------------------------|-------------------------------------------------|
| Kompressor<br>kein Fehler                                                                      | Kein Hochwasser oder Sparbetrieb                |
| Schwimmer: <b>VV</b> (SBR)                                                                     |                                                 |
| Do 07.02.19 11:49:10<br>Normal<br>MeluftUNG00:00:21<br>Denitrifikation<br>Kompressor<br>I Bel. | Meldezustand-Hochwasser in Vorbereitung (aktiv) |
| Schwimmer://\ (SBR)                                                                            |                                                 |
| po 07.02.19 11:54:18<br>Schlammabzug00:01:13                                                   | Meldezustand-Hochwasserstörung                  |
| HW I Bel.                                                                                      |                                                 |
| Schwimmer:// (SBR)                                                                             |                                                 |
| 00 07.02.19 11:38:47<br>Seluftung Sparbetrieb<br>02:27:20                                      | Meldezustand-Sparbetrieb (aktiv)                |
| I Bel.                                                                                         |                                                 |
| Schwimmer: <b>VN</b> (SBR)                                                                     |                                                 |

#### Erklärung zum Hochwasser

Der optionale Hochwassermelder/ Sparbetriebsmelder wird in der Biologie installiert. Vor dem Klarwasserabzug erfolgt eine Wasserstandmessung. Ist der Schwimmer oben, erfolgt der Klarwasserabzug. Im Anschluss an dem Klarwasserabzug erfolgt eine zweite Messung. Ist der Schwimmer immer noch oben, erfolgt ein zweiter Klarwasserabzug. Es erfolgt eine dritte Messung. Ist nach dem zweiten Klarwasserabzug der Schwimmer immer noch oben, erfolgt die Fehlermeldung.

#### Erklärung zum Sparbetriebsmelder

Die Messung für den Sparbetrieb erfolgt parallel zur Messung Hochwasser. Vor dem Klarwasserabzug wird die Messung für Hochwasser und Sparbetrieb durchgeführt. Ist der Schwimmer unten, schaltet die Steuerung automatisch in den Sparbetrieb. Im nächsten Zyklus erfolgt wieder eine Messung, ist der Schwimmer wieder oben so schaltet die Steuerung wieder in den normalen Betrieb. Sollte der Schwimmer immer noch unten sein, bleibt die Steuerung im Sparbetrieb.

## 23 Anwahl Mammut oder Motor Pumpe (optional erhältlich)

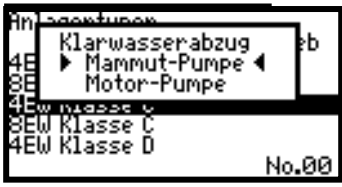

Anwahl des Klarwasserabzuges durch Mammut-Pumpe oder Motor-Pumpe durch die Pfeiltasten ▲ und ▼. Mit OK-Taste bestätigen.

Siehe auch Punkt 21.6 auf Seite 27.

Sollte der Höhenunterschied zum abführenden Graben sehr hoch sein, besteht die Möglichkeit eine Motor-Tauchpumpe anzuschließen. Bei Anwahl Motor-Pumpe würde der Kompressor bei Klarwasserabzug ausgeschaltet sein. Der Anschluss der Motorpumpe würde dann an den dafür vorgesehenen Anschlussklemmen erfolgen.

<u>Achtung:</u> VDE-Vorschriften beachten. Anschluss darf nur durch qualifiziertes Personal erfolgen.

Achtung: Diese Option muss extra bestellt werden und ist nicht Standard in den Steuerungen.

### 24 Zyklus Ablaufschema Klasse C

| 1        | Beschicken           | Ventil 3 |
|----------|----------------------|----------|
|          | Belüften             | Ventil 1 |
| 360 min  | Absetzphase          |          |
| I        | ▼<br>Klarwasserabzug | Ventil 4 |
|          | ▼<br>Schlammabzug    | Ventil 2 |
| <b>\</b> |                      |          |

#### 25 Zyklus Ablaufschema Klasse D

|         | Beschicken<br>▼       | Ventil 3 |
|---------|-----------------------|----------|
|         | Belüftung Deni        | Ventil 1 |
|         | Belüftung 1           | Ventil 1 |
| 360 min | ▼<br>Belüftung 2<br>▼ | Ventil 1 |
|         | Absetzphase<br>▼      |          |
|         | Klarwasserabzug       | Ventil 4 |
|         | ▼<br>Schlammabzug     | Ventil 2 |

### 26 Gehäusedeckel

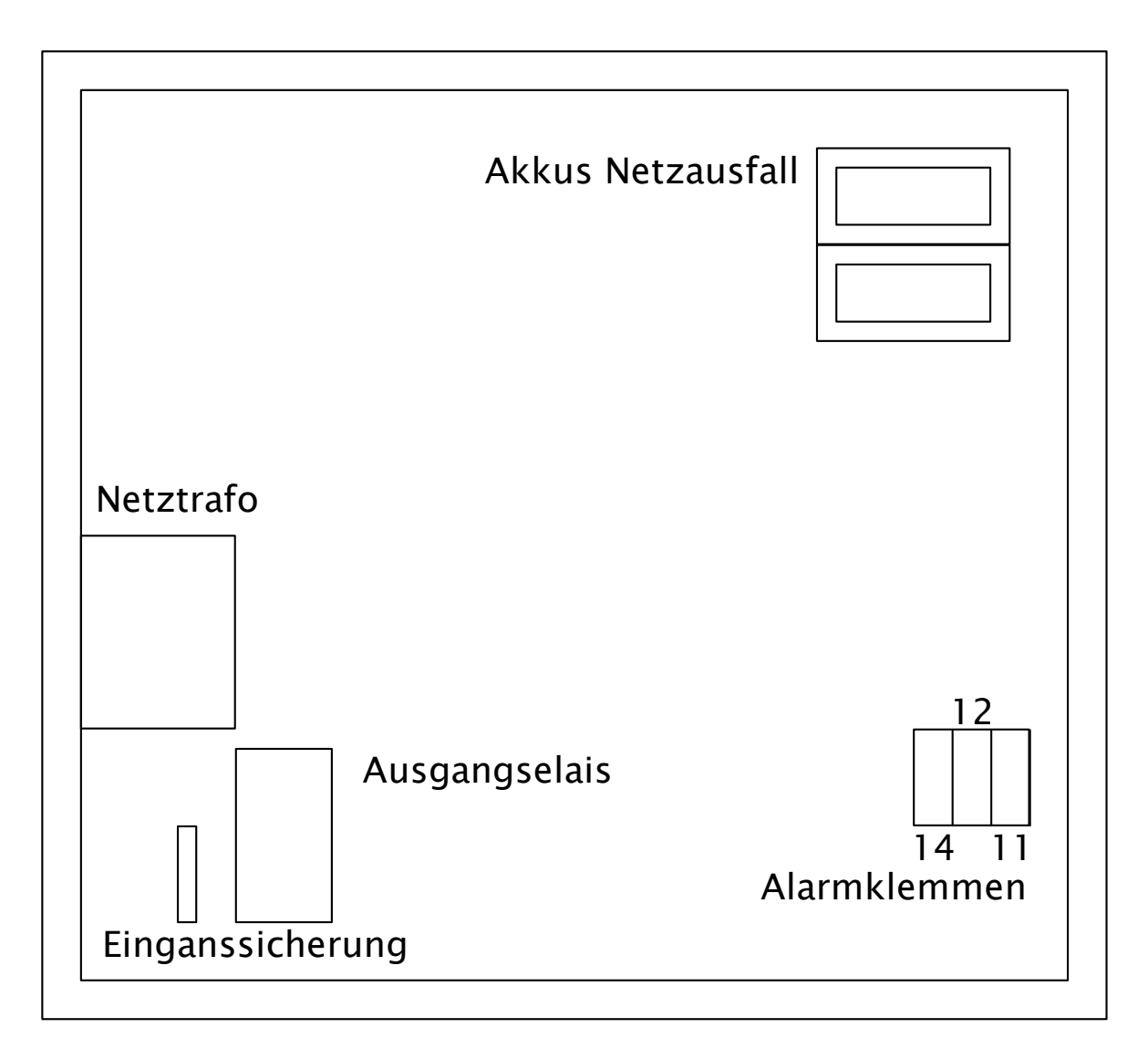

Alarm: Das Gerät verfügt über ein potentialfreies Alarmrelais.

Bei Netz AUS oder Alarm öffnet das Relais (Verbindung zwischen den Klemmen 11 und 12). Liegt kein Alarm an, ist das Relais angezogen (Verbindung zwischen den Klemmen 11 und 14). Zusätzlich ist ein Summer eingebaut, der Alarmzustände signalisiert.

Bei Verwendung des internen Alarmrelais mit Netzspannung max. 1 x 6,3A G oder über separate Vorsicherung für das Alarmrelais absichern.

## 27 Gehäuseunterteil

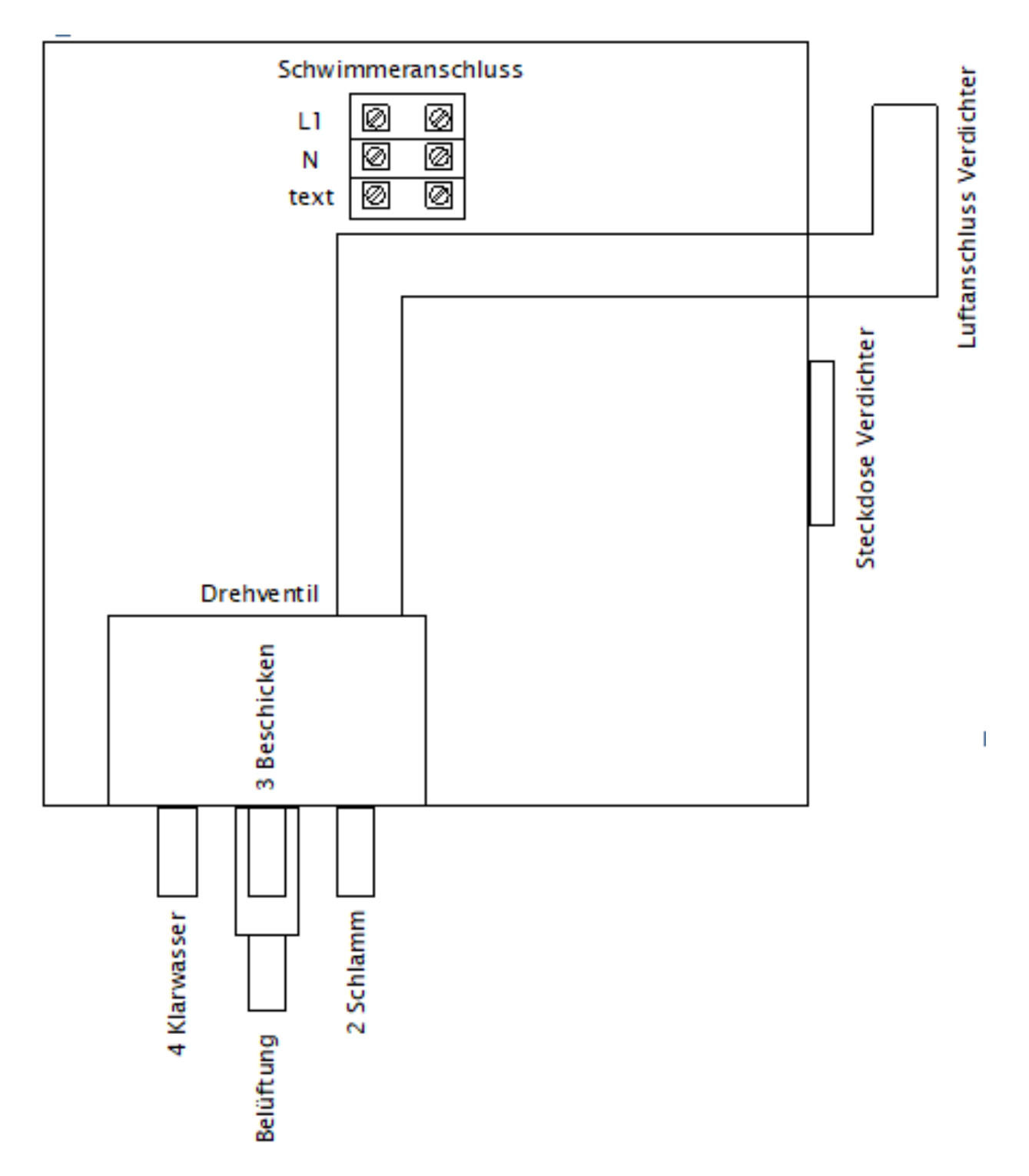

### 28 Inbetriebnahme

Bei der Inbetriebnahme muss Folgendes überprüft und ggf. eingegeben werden:

| Datum und Uhrzeit                      | (Punkt 17.3 auf Seite 16) |
|----------------------------------------|---------------------------|
| Anlagentyp                             | (Punkt 21.6 auf Seite 27) |
| Schwimmer Hochwasser/ Sparbetrieb      | (Punkt 21.6 auf Seite 27) |
| Klarwasserabzug Mammut oder Motorpumpe | (Punkt 21.6 auf Seite 27) |
| Systemtest                             | (Punkt 21.2 auf Seite 24) |

#### 29 Werkseinstellung

#### 29.1 Werkseinstellung 4 EW Klasse C

Mögliche Voreinstellungen und deren Zeiten:

| 1.) | Befüllen        | 8 min   | Ansteuerung Ventil 3 und Kompressor     |
|-----|-----------------|---------|-----------------------------------------|
| 2.) | Belüftung       | 240 min | innerhalb dieser 240 min im Intervall   |
|     |                 |         | 15 min EIN / 15 Min AUS, Ansteuerung    |
|     |                 |         | Ventil 1 und Kompressor.                |
| 3.) | Absetzphase     | 99 min  | Keine Funktionen                        |
| 4.) | Klarwasserabzug | 12 Min  | Ansteuerung Ventil 4 und Kompressor     |
| 5.) | Schlammabzug    | 60 Sek  | Ansteuerung Ventil 2 und Kompressor     |
| -   |                 |         | Schlammabzug laut Werkseinstellung erst |
|     |                 |         | malig nach 90 Tagen                     |

#### 29.2 Werkseinstellung 8 EW Klasse C

| 1.) | Beschicken      | 10 min  | Ansteuerung Ventil 3 und Kompressor      |
|-----|-----------------|---------|------------------------------------------|
| 2.) | Belüftung       | 240 min | innerhalb dieser 240 min im Intervall    |
|     |                 |         | 15 min EIN / 15 Min AUS, Ansteuerung     |
|     |                 |         | Ventil 1 und Kompressor.                 |
| 3.) | Absetzphase     | 94 min  | Keine Funktionen                         |
| 4.) | Klarwasserabzug | 15 Min  | Ansteuerung Ventil 4 und Kompressor      |
| 5.) | Schlammabzug    | 60 Sek  | Ansteuerung Ventil 2 und Kompressor      |
|     |                 |         | Schlammabzug laut Werkseinstellung erst- |
|     |                 |         | malig nach 90 Tagen                      |

#### 29.3 Werkseinstellung 4 EW Klasse D

| 1.) | Beschicken      | 8 min   | Ansteuerung Ventil 3 und Kompressor      |
|-----|-----------------|---------|------------------------------------------|
| 2.) | Belüftung Deni  | 60 min  | innerhalb dieser 60 min im Intervall     |
|     |                 |         | 0,5 min EIN / 9,5 Min AUS, Ansteuerung   |
|     |                 |         | Ventil 1 und Kompressor.                 |
| 3.) | Belüftung 1     | 20 min  | innerhalb dieser 20 min Dauerbelüftung   |
|     |                 |         | Ansteuerung Ventil 1 und Kompressor      |
| 4.) | Belüftung 2     | 153 Min | innerhalb dieser 153 min im Intervall    |
|     | -               |         | 4 min EIN / 6 min AUS, Ansteuerung       |
|     |                 |         | Ventil 1 und Kompressor                  |
| 5.) | Absetzphase     | 98 min  | Keine Funktionen                         |
| 6.) | Klarwasserabzug | 20 min  | Ansteuerung Ventil 4 und Kompressor      |
| 7.) | Schlammabzug    | 60 sek  | Ansteuerung Ventil 2 und Kompressor      |
|     | -               |         | Schlammabzug laut Werkseinstellung erst- |
|     |                 |         | malig nach 90 Tagen                      |

#### 29.4 Werkseinstellung 8 EW Klasse D

| 1.) | Beschicken      | 14 min  | Ansteuerung Ventil 3 und Kompressor     |  |  |  |
|-----|-----------------|---------|-----------------------------------------|--|--|--|
| 2.) | Belüftung Deni  | 60 min  | innerhalb dieser 60 min im Intervall    |  |  |  |
|     |                 |         | 0,5 min EIN / 9,5 Min AUS, Ansteuerung  |  |  |  |
|     |                 |         | Ventil 1 und Kompressor.                |  |  |  |
| 3.) | Belüftung 1     | 20 min  | innerhalb dieser 20 min Dauerbelüftung  |  |  |  |
|     |                 |         | Ansteuerung Ventil 1 und Kompressor.    |  |  |  |
| 4.) | Belüftung 2     | 153 Min | innerhalb dieser 153 min im Intervall   |  |  |  |
|     | -               |         | 6 min EIN / 4 min AUS, Ansteuerung      |  |  |  |
|     |                 |         | Ventil 1 und Kompressor                 |  |  |  |
| 5.) | Absetzphase     | 92 min  | Keine Funktionen                        |  |  |  |
| 6.) | Klarwasserabzug | 20 min  | Ansteuerung Ventil 4 und Kompressor     |  |  |  |
| 7.) | Schlammabzug    | 60 sek  | Ansteuerung Ventil 2 und Kompressor     |  |  |  |
|     |                 |         | Schlammabzug laut Werkseinstellung erst |  |  |  |
|     |                 |         | malig nach 90 Tagen                     |  |  |  |

## 30 Herstellerbescheinigung

| Scharce          | o<br>iik           | in Tochterunternehmen der Condor                   | Werke                   | Tilsiter Straße 8 D-42277 Wupperta<br>TEL (0202) 5 26 01-0 FAX 5 26 01-30<br>info@scharco.de www.scharco.de |
|------------------|--------------------|----------------------------------------------------|-------------------------|----------------------------------------------------------------------------------------------------|
| Scharco Elektron | ik - Tilaiter Stri | afe 8 - D-42277 Wuppertal                          |                         |                                                                                                    |
|                  |                    | Konformitätser                                     | klärung                 |                                                                                                    |
| Hierm            | it erkläre         | en wir, Scharco Elektronik Wuppel                  | rtal, daß die Geräte    | / Produkte                                                                                                  |
|                  | s                  | teuerung für Kleinkläranlage                       | n SSW18.1AKT            |                                                                                                    |
| den nachfo       | lgender            | Richtlinien                                        |                         |                                                                                                    |
|                  | 1.                 | EMV - Richtlinie                                   | 2014 / 30 / El          | J                                                                                                    |
|                  | 2.                 | Niederspannungsrichtlinie                          | 2014 / 35 / El          | J                                                                                                    |
|                  | 3.                 | ROHS-Richtlinie                                    | 2011 / 65 / El          | J                                                                                                    |
| entspreche       | en.                |                                                    |                         |                                                                                                    |
| Angewand         | te harm            | onisierte Normen:                                  |                         |                                                                                                    |
| zu 1.            |                    |                                                    |                         |                                                                                                    |
|                  |                    | EN 61000 - 6 - 3 (2011)                            |                         |                                                                                                    |
|                  |                    | EN 61000 • 6 • 1 (2007)<br>EN 61000 • 3 • 2 (2015) |                         |                                                                                                    |
| 711.2            |                    | EN 01000 - 3 - 2 (2013)                            |                         |                                                                                                    |
|                  |                    | EN 60204 - 1 (2006)                                |                         |                                                                                                    |
| Zu 3.            |                    |                                                    |                         |                                                                                                    |
| besondere        | Hinweis            | se: - keine -                                      |                         |                                                                                                    |
| Datum:           |                    | 27.09.2018                                         |                         |                                                                                                    |
| Dr. R. Graat     | ner                |                                                    |                         |                                                                                                    |
| Technischer      | r Leiter           |                                                    |                         |                                                                                                    |
| (dieses Dok      | ument w            | urde maschinell erstellt und ist auch o            | ohne Unterschrift gülti | g)                                                                                                    |